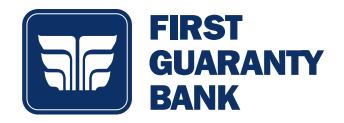

To choose your preference on how you want to receive your statements, please take a moment & follow the directions below.

# **Verification**

1. Go to Services > View Statements

#### 2. You'll see instructions that look very similar to this.

### **3. Once you verify the code, this will appear.**

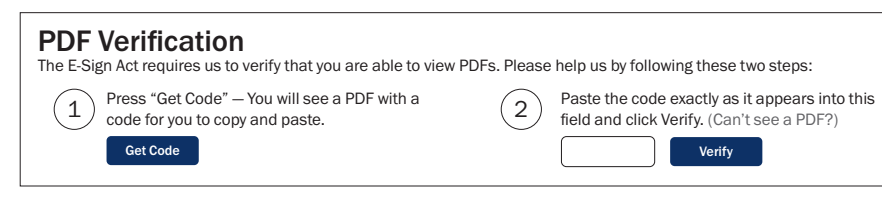

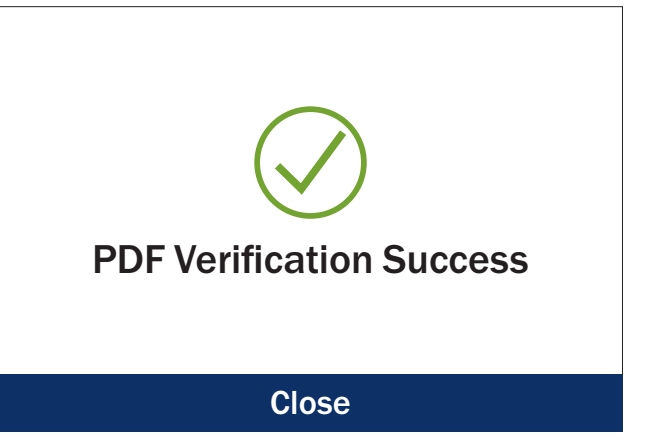

# Turn On/Off Enrollment

1. Go to Messages > Create a message

#### 2. When the New Message appears, follow the instructions below:

### **NEW MESSAGE**

| Message recipient                                                | Select "eStatement Preferences Updated" from the drop-down menu.                                                                                                  |
|------------------------------------------------------------------|----------------------------------------------------------------------------------------------------|
| eStatement Preferences Updated                                   |                                                                                                    |
| Message subject                                                  | Put "Bank eStatements - Turn On" in the subject line.<br>If you want to opt out at any point, you will put "Bank<br>E-Statements - Turn Off" in the subject line. |
| Bank eStatements - Turn On                                       |                                                                                                    |
| Message                                                          | Put "I would like to receive eStatements for account                                                                                                    |
| I would like to receive eStatements for account number ****1234. | <b>number ****1234.</b> " in the message box.                                                                                                    |
|                                                                  | If you want to opt out at any point, you will put "I would like to receive paper statements for account number ****1234." in the message box.                     |
|                                                                  |                                                                                                    |
|                                                                  |                                                                                                    |
|                                                                  |                                                                                                    |
|                                                                  |                                                                                                    |
|                                                                  |                                                                                                    |
| 3. Select Send Message                                           |                                                                                                    |
| Go Back Send Message                                             | You will receive "Your message was successfully sent."                                                                                                    |